## **СБЕРБАНК**

## Оплата коммунальных услуг через Сбербанк Онлайн

| Оплата п                                                                                                    | о <b>QR-code</b> через                                                                                                    | Мобильное прил                                                                                                    | южение                                                                                                    | Реком                                                                             | ендуется                                                              |
|----------------------------------------------------------------------------------------------------|----------------------------------------------------------------------------------------------------|----------------------------------------------------------------------------------------------------|----------------------------------------------------------------------------------------------------|-----------------------------------------------------------------------------------|-----------------------------------------------------------------------|
| 1. Войдите г                                                                                                    | в мобильное прило                                                                                                    | жение <b>Сбербанк О</b> н                                                                                                    | нлайн                                                                                                    |                                                                                   |                                                                       |
| 2. Выберите<br>кнопку « <b>Оп</b>                                                                                                    | е раздел « <b>Платежи</b> »<br><b>лата по QR или штр</b>                                                                                                    | », нажмите<br><b>рих-коду</b> »                                                                                                    | С Оплата по О                                                                                                  | QR или штри                                                                       | іхкоду                                                                |
| 3. Наведите<br>на <b>QR-код</b> н                                                                                                    | е камеру телефона<br>на квитанции                                                                                                    |                                                                                                    |                                                                                                    |                                                                                   |                                                                       |
| 4. В появиві<br>списания, н                                                                                                    | шемся окне выбери<br>ажмите « <b>Продолжі</b>                                                                                                    | те карту<br><b>1ть</b> »                                                                                                    |                                                                                                    |                                                                                   | +                                                                     |
| 5. Проверьт<br>платежа и н                                                                                                    | е введенные рекви<br>ажмите « <b>Подтверд</b>                                                                                                    | зиты, сумму<br><b>ить</b> »                                                                                                    | Под                                                                                                    | твердит                                                                           | Ъ                                                                     |
| 1. Перейдит                                                                                                    | Оплата <b>вруч</b><br>ге на сайт Сбербанк                                                                                                    | ную через Сберб<br>a <u>www.sberbank.ru</u>                                                                                                    | анк Онла                                                                                                    | йн                                                                                | ······                                                                |
| 2. Войдите в                                                                                                    | в личный кабинет и                                                                                                    | выберите вкладку                                                                                                    | «Переводы                                                                                                    | и плате                                                                           | ежи»                                                                  |
| 2. Войдите і<br>Главная                                                                                                    | в личный кабинет и<br>Переводы и платея                                                                                                    | выберите вкладку<br>ки Вклады и сче                                                                                                    | « <b>Переводы</b><br>ета Ка                                                                                    | и плато<br>рты                                                                    | ежи»<br>Кредиты                                                       |
| <ol> <li>2. Войдите п</li> <li>Главная</li> <li>3. В строке п</li> <li>Оплата п</li> </ol>                                                                                                    | в личный кабинет и<br>Переводы и платех<br>поиска введите ИНН<br>покупок и усл                                                                                                    | выберите вкладку<br>ки Вклады и сче<br>l организации и наж<br><b>уг</b> приморский                                                                                                    | «Переводы<br>ета Ка<br>кмите «Най<br>Й КРАЙ Г I                                                                | и плато<br>рты<br>ти»<br>ВЛАДИ                                                    | ежи»<br>Кредиты<br>IBOCTOK                                            |
| <ol> <li>2. Войдите и<br/>Главная</li> <li>3. В строке г</li> <li>Оплата г</li> <li>Оведите на</li> <li>4. Выберите</li> </ol>                                                                                                   | в личный кабинет и<br>Переводы и платеж<br>поиска введите ИНН<br><b>покупок и усл</b><br>азвание, категорию услуги<br>е необходимую услуги                                                                                                    | выберите вкладку<br>ки Вклады и сче<br>d организации и наж<br>уг приморский<br>м, ИНН или расчетный сче<br>игу и нажмите на зе.                                                                                                    | «Переводы<br>ета Ка<br>кмите «Най<br>И КРАЙ Г I<br>т<br>леную кноп                                             | и плато<br>рты<br>ти»<br>ВЛАДИ                                                    | ежи»<br>Кредиты<br>ВОСТОК<br>Найти                                    |
| <ol> <li>2. Войдите і<br/>Главная</li> <li>3. В строке г</li> <li>Оплата г</li> <li>Оплата г</li> <li>4. Выберите</li> <li>5. В появиви</li> </ol>                                                                               | в личный кабинет и<br>Переводы и платех<br>поиска введите ИНН<br><b>покупок и усл</b><br>азвание, категорию услуги<br>е необходимую услу<br>шемся окне выбери                                                                                                 | выберите вкладку<br>ки Вклады и сче<br>I организации и наж<br>уг приморский<br>и, ИНН или расчетный сче<br>игу и нажмите на зел<br>те карту списания, н                                                                                                    | «Переводы<br>ета Ка<br>кмите «Най<br>й КРАЙ Г I<br>т<br>леную кноп<br>нажмите «Г                               | и плато<br>рты<br>ти»<br>ВЛАДИ<br>Ку<br>Іродоля                                   | ежи»<br>Кредиты<br>ВОСТОК<br>Найти                                    |
| <ol> <li>2. Войдите и<br/>Главная</li> <li>3. В строке г</li> <li>Оплата г</li> <li>Оплата г</li> <li>Введите на</li> <li>4. Выберите</li> <li>5. В появиви</li> <li>6. Далее вве<br/>необходимо</li> </ol>                      | в личный кабинет и<br>Переводы и платех<br>поиска введите ИНН<br><b>покупок и усл</b><br>азвание, категорию услуг<br>е необходимую услу<br>шемся окне выбери<br>едите <b>Лицевой счет</b><br>ости запрашиваемь                                                | выберите вкладку<br>ки Вклады и сче<br>I организации и наж<br>уг приморский<br>к, ИНН или расчетный сче<br>угу и нажмите на зе.<br>те карту списания, на<br>который указан на<br>не поля                                                                                                    | «Переводы<br>ета Ка<br>кмите «Най<br>КМИТЕ «Най<br>КРАЙ Г I<br>т<br>леную кноп<br>нажмите «Г<br>а квитанции    | и плато<br>рты<br>ти»<br>ВЛАДИ<br>Ку<br>Іродоля                                   | ежи»<br>Кредиты<br>ВОСТОК<br>Найти<br>Кить»                           |
| <ol> <li>2. Войдите и<br/>Главная</li> <li>3. В строке г</li> <li>Оплата г</li> <li>Оплата г</li> <li>Введите на</li> <li>4. Выберите</li> <li>5. В появиви</li> <li>6. Далее вве<br/>необходимо</li> <li>7. Проверьт</li> </ol> | в личный кабинет и<br>Переводы и платех<br>поиска введите ИНН<br><b>ТОКУПОК И УСЛ</b><br>азвание, категорию услуги<br>е необходимую услуги<br>шемся окне выбери<br>едите <b>Лицевой счет</b><br>ости запрашиваемы<br>те введенные рекви                       | выберите вкладку<br>ки Вклады и сче<br>I организации и наж<br>уг приморский<br>уг приморский<br>уг и нажмите на зе.<br>ге карту списания, на<br>который указан на<br>ие поля<br>зиты, сумму платеж                                                                                                    | «Переводы<br>ета Ка<br>кмите «Най<br>й КРАЙ Г I<br>т<br>леную кноп<br>нажмите «Г<br>а квитанции<br>ка и нажмит | и плато<br>рты<br>ти»<br>ВЛАДИ<br>Ку<br>Іродоля<br>I, и запо                      | ежи»<br>Кредиты<br>ВОСТОК<br>Найти<br>Найти<br>кить»<br>олните при    |
| <ol> <li>2. Войдите и<br/>Главная</li> <li>3. В строке г</li> <li>Оплата г</li> <li>Оплата г</li> <li>Введите на</li> <li>4. Выберите</li> <li>5. В появиви</li> <li>6. Далее вве<br/>необходима</li> <li>7. Проверьт</li> </ol> | в личный кабинет и<br>Переводы и платех<br>поиска введите ИНН<br><b>ТОКУПОК И УСЛ</b><br>азвание, категорию услуг<br>е необходимую услу<br>шемся окне выбери<br>едите <b>Лицевой счет</b><br>ости запрашиваемы<br>те введенные рекви<br><b>Латеж произвел</b> | выберите вкладку<br>ки Вклады и сче<br>ки Вклады и сче<br>корганизации и наж<br>уг приморский<br>уг приморский<br>уг примо | «Переводы<br>ета Ка<br>кмите «Най<br>й КРАЙ Г I<br>т<br>леную кноп<br>нажмите «Г<br>а квитанции<br>ка и нажмит | и плато<br>рты<br>ти»<br>ВЛАДИ<br>ВЛАДИ<br>Ку<br>Іродоля<br>I, и запо<br>те «Подт | ежи»<br>Кредиты<br>ВОСТОК<br>Найти<br>Кить»<br>олните при<br>вердить» |